## **myPASS SET-UP INSTRUCTIONS**

- log-in to the myPass website: https://public.education.alberta.ca/PASI/mypass/welcome
- click on "Sign in with Education Account"

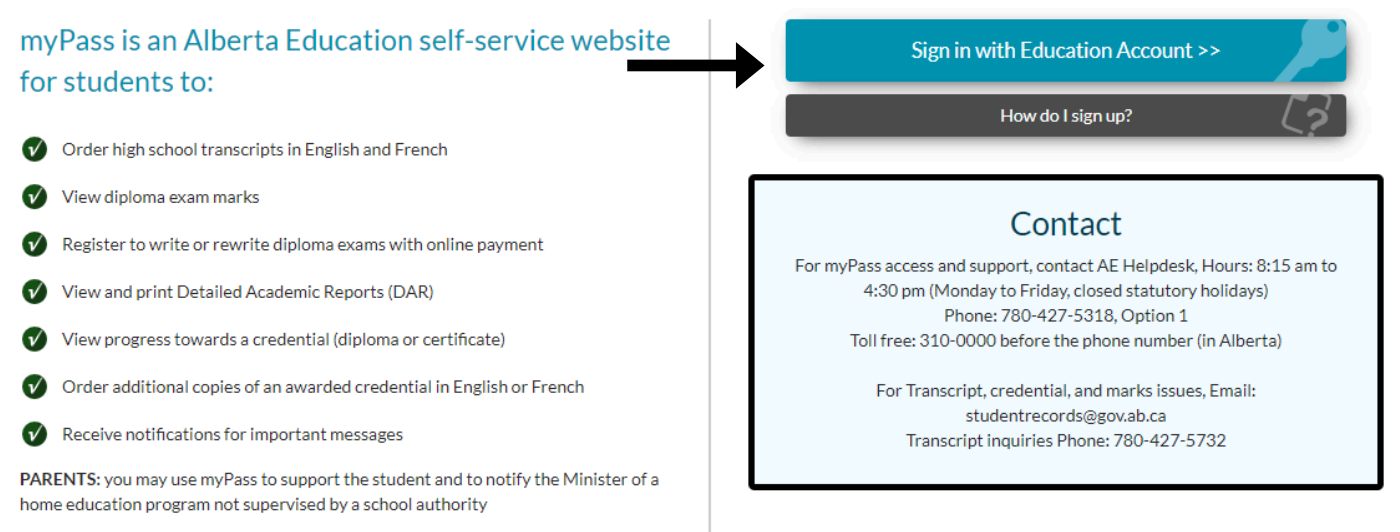

- sign-in with your email and password
  - you will need to sign-in with your personal email that was provided to Mrs. Mirau, not your school email (use your personal email password as well)
  - if you have not yet provided a personal email address, please send one to Mrs. Mirau at jmhs@gshare.blackgold.ca
  - if you have a Gmail account, click on "Sign In with Google" and if you have another type of account, click "Sign In with Password"

|          | Sign In with                                  |            |
|----------|-----------------------------------------------|------------|
| G GOOGLE | IICROSOFT                                     | SOA DOMAIN |
|          |                                               |            |
|          | or                                            |            |
|          | Email                                         |            |
|          | • Sign in with password Forgot your password? |            |
|          | ○ I'm new, sign me up!                        |            |
|          | Bassword                                      |            |

- click on "I Am  $\odot$  The student"
- fill in the following information:
  - Alberta Student Number (if you do not know it, please ask the office)
  - Date of Birth (YEAR/MONTH/DAY)
  - Postal Code (use the format A0A 0A0 must include the space in the middle)
- DO NOT input a Signup Access Code
- click Activate Connection

|                                             | FR Logged in as Extranet\Krystal.Mirau.113476 🚽 Sign Out                                                                  |
|---------------------------------------------|----------------------------------------------------------------------------------------------------|
| Alberta myPass                              |                                                                                                    |
| Government Myzeuczmow, ouisyuruuie          | Messages (Q)                                                                                                    |
|                                             |                                                                                                    |
| Obtain Access to the Stu                    | dent Information via myPass                                                                                               |
| You must be connected to a student to use m | yPass. <u>What can I do on myPass?</u>                                                                                    |
| To know more about how your personal infor  | mation is collected, used and disclosed, please view our <u>Personal Information Management Notice</u> .                  |
| Information about you                       |                                                                                                    |
| IAm                                         | O The student (current or previous Alberta student)                                                                       |
|                                             | O A parent or guardian of the student                                                                                     |
|                                             | O Other (not the student and not the Parent/Guardian)                                                                     |
|                                             |                                                                                                    |
| Student Information                         |                                                                                                    |
| Alberta Student Number                      |                                                                                                    |
| Where can I find my Alberta Student Number? |                                                                                                    |
| Date of Birth                               | YYYY/MM/DD                                                                                                    |
| Additional Information                      |                                                                                                    |
| Additional information                      |                                                                                                    |
| Signup Access Code 🥡                        |                                                                                                    |
|                                             | Only enter an access code if you have received one from Alberta Education                                                 |
| Cell Phone Number                           |                                                                                                    |
| Portal Code                                 |                                                                                                    |
| Postal Code                                 |                                                                                                    |
|                                             | Example: A0A 0A0                                                                                                    |
|                                             | <b>Note:</b> By clicking Activate Connection below, you agree to be bound by the <u>myPass Terms of Use</u><br>Agreement. |
|                                             | Activate Connection                                                                                                    |
|                                             | Activate Connection                                                                                                    |

myPass is a self-service website for students to:

- order high school transcripts in English and French
- view diploma exam marks
- register to write or rewrite diploma exams with online payment
- view and print Detailed Academic Reports (DAR)
- view progress towards a credential (diploma or certificate)
- order additional copies of an awarded credential in English or French
- receive notifications for important messages